#### ¿Cómo inscribirse en SIMBig24?

### PASO 1: Ingrese a <a href="https://simbig.org/SIMBig2024/">https://simbig.org/SIMBig2024/</a>

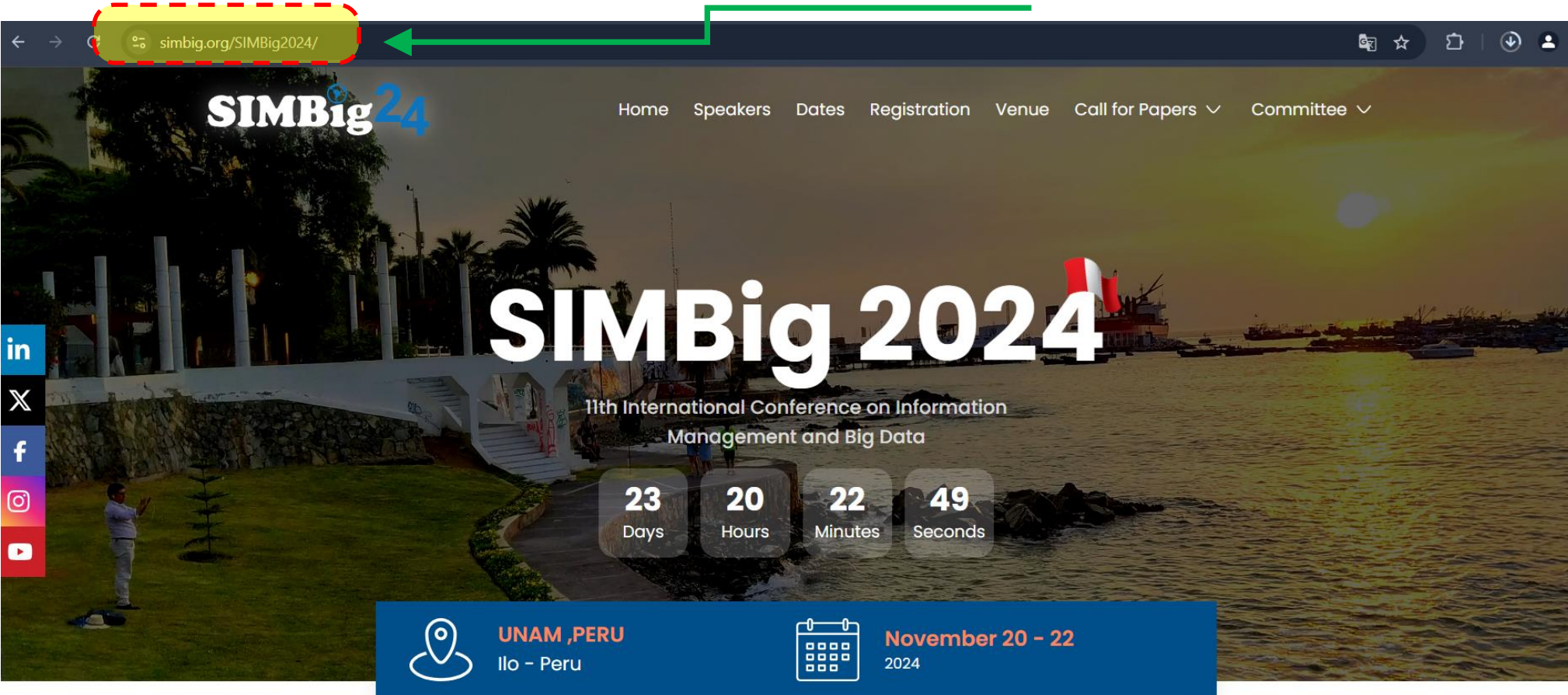

#### PASO 2: Click en <<<u>Registration</u>>>

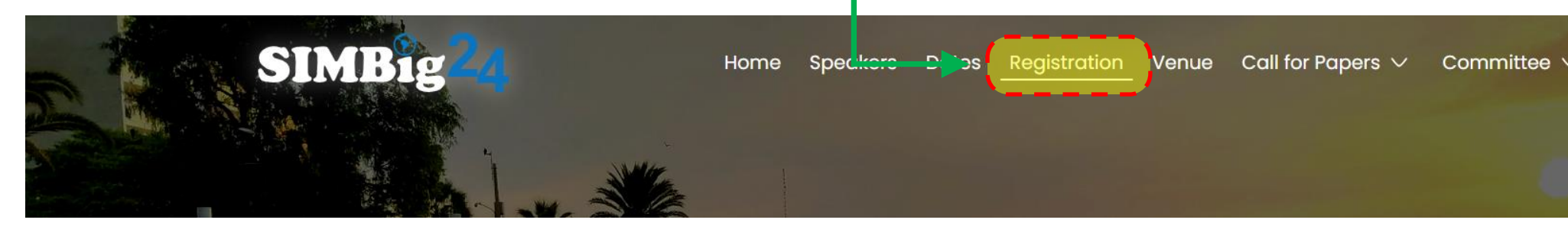

### **PASO 3:** Leer las indicaciones

# **Registration process**

- 1. Fill out the registration form by clicking on the button below. The form contains the information about the bank a
- 2. Make a transfer to the selected bank account.
- 3. Please keep the transfer receipt. It will be necessary to get the SIMBig 2024 credential.
- 4. Important notice: Bank fees will be at the expense of the participant.

## Proceso de registro

- Rellene el formulario de inscripción haciendo clic en el botón que aparece a continuación. El formulario contiene la informació la cuenta bancaria.
- 2. Realizar una transferencia a la cuenta bancaria seleccionada.
- 3. Por favor, conserve el comprobante de transferencia, será necesario para obtener la credencial SIMBig 2024.
- 4. Aviso importante : Los gastos bancarios correrán a cargo del participante.

#### PASO 4: Click en la opción en donde indica registrarse en ingles.

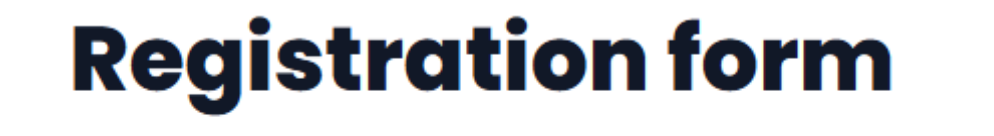

Click here to start the registration

#### PASO 5: Llenar el formulario iniciando por la información personal

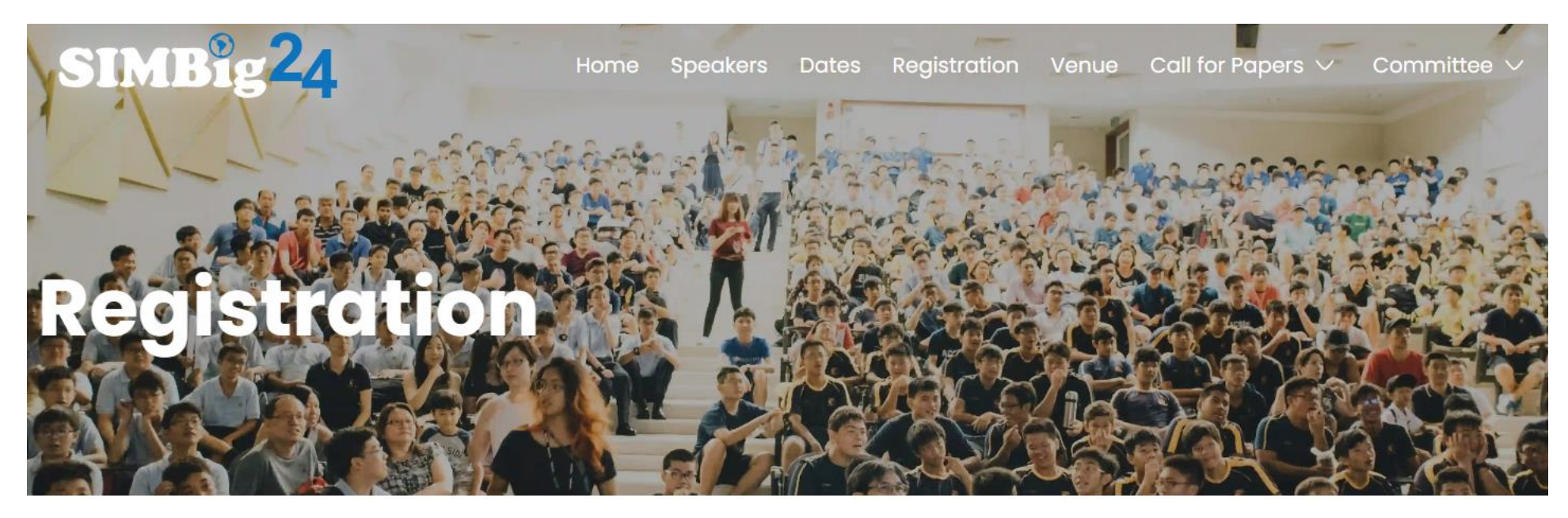

#### **Personal Information**

| First Name *      | Last Name*             |
|-------------------|------------------------|
| Luis              | Rodrigues              |
|                   |                        |
| Email*            |                        |
| luisr@hotmail.com |                        |
|                   |                        |
| Country *         | Phone Number(optional) |
| Peru 🗸            | 968448733              |

#### **Professional Information**

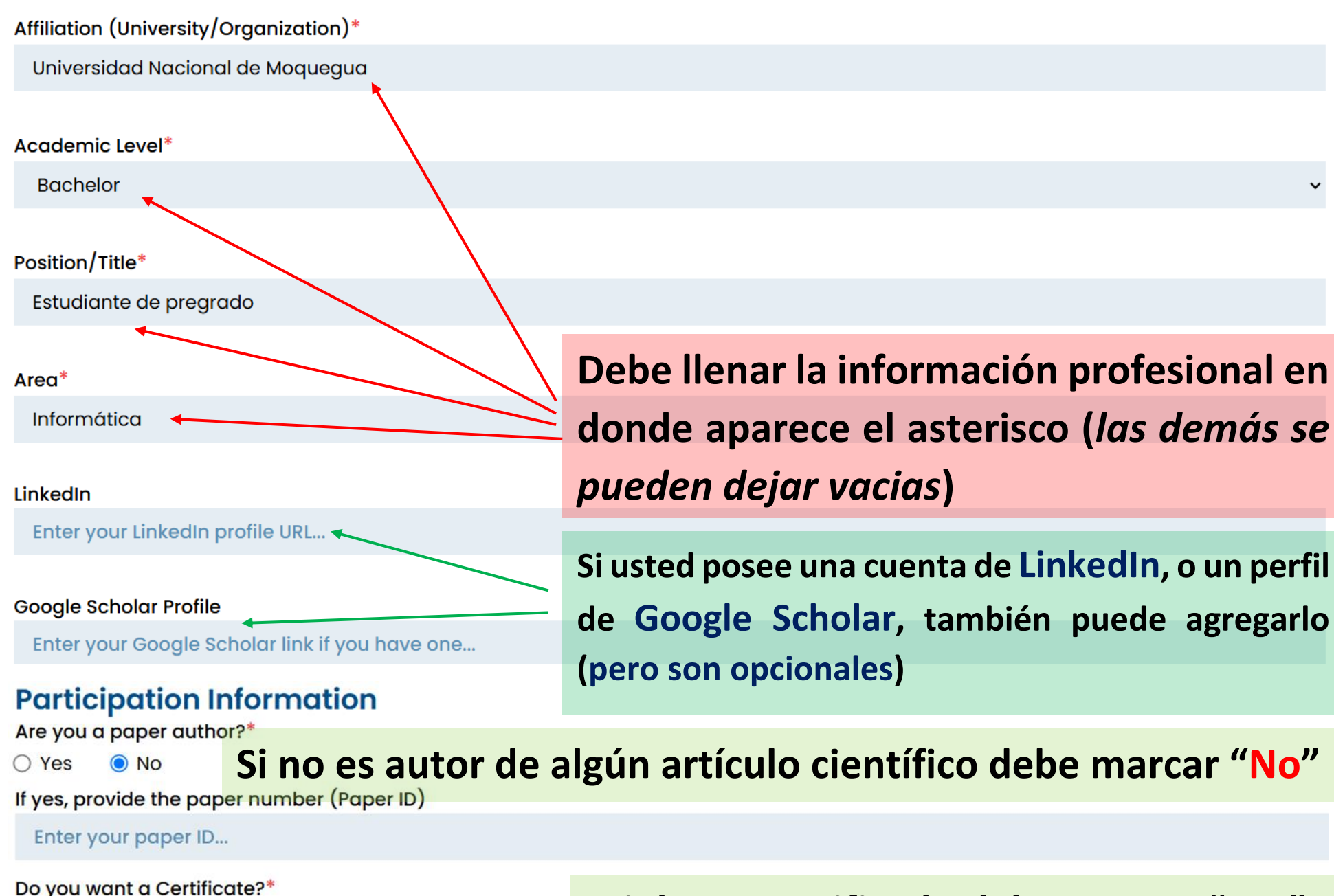

(Note: A fee applies for SIMBig 2024 certification.)

Yes  $\bigcirc$  No  $\bigcirc$  Maybe (Let me decide later)

Si desea certificado debe marcar "Yes"

# Para completar el número de operación, debe abonar en la cuenta CCI de la Universidad Nacional de Moquegua

### **Payment information**

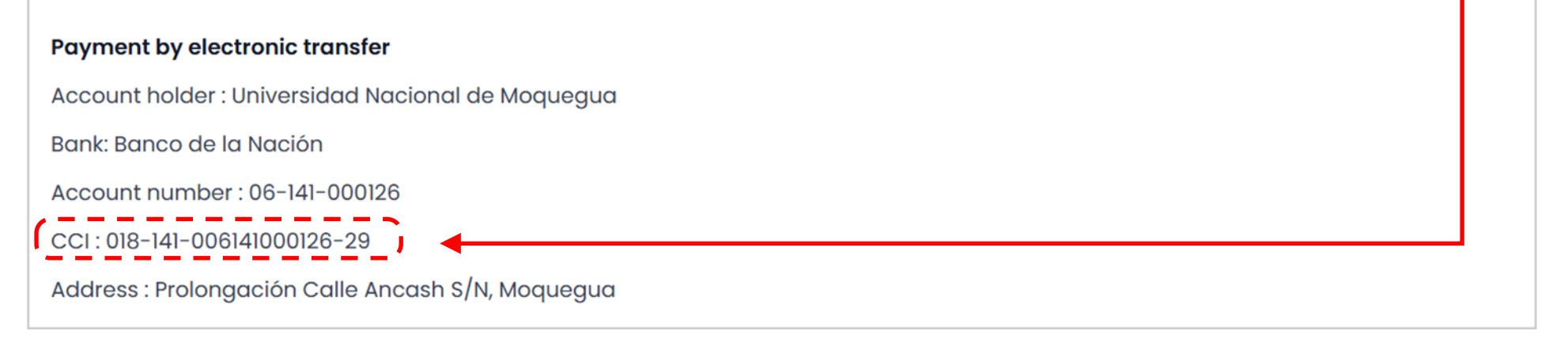

#### **Operation Number\***

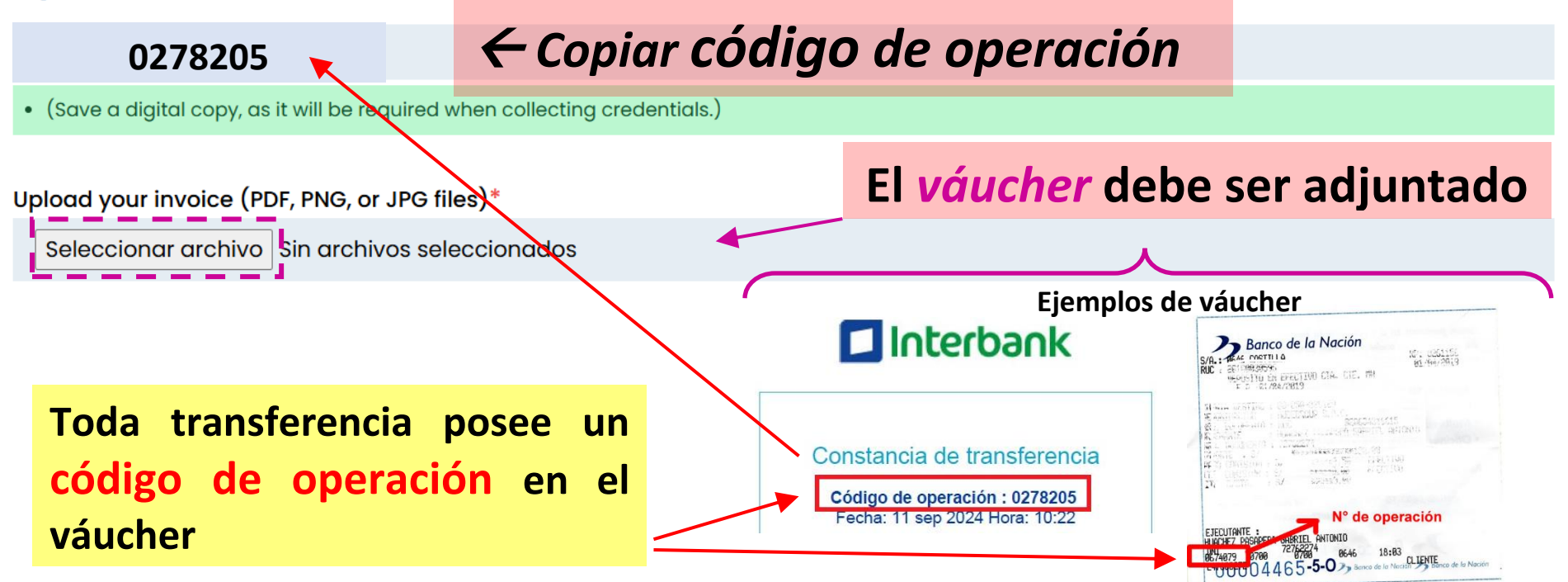

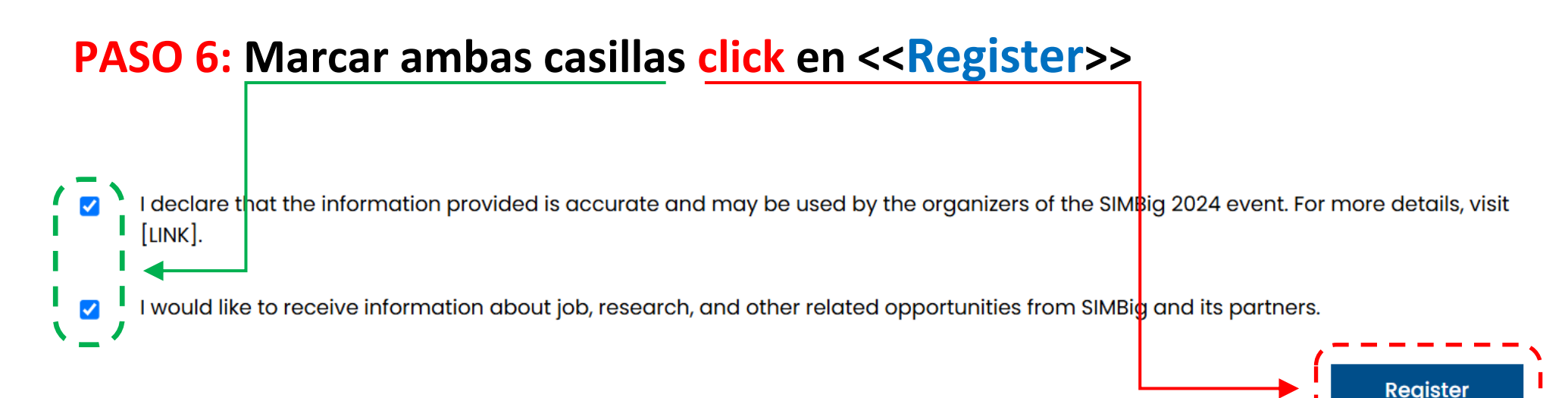

#### **Resumen:**

- PASO 1: Ingrese a https://simbig.org/SIMBig2024/
- PASO 2: Click en <<<u>Registration</u>>>
- **PASO 3:** Leer las indicaciones del sitio web.
- PASO 4: Click en la opción en donde indica registrarse en ingles.
- PASO 5: Llenar el formulario iniciando por la información personal.
- PASO 6: Marcar ambas casillas click en <<Register>>